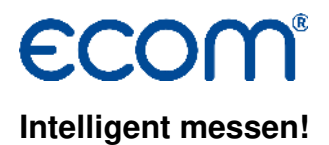

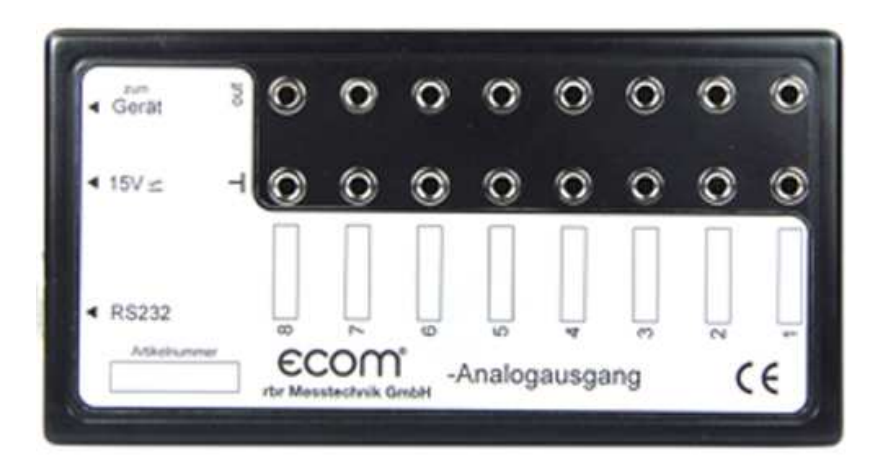

# Bedienungsanleitung 8-Kanal-Analogausgang

# Lieferumfang

-Analogausgangsbox

-Netzteil

-Kabel für Geräteanschluss

-RS232-Kabel

-Software zur Konfigurierung der Kanäle

-einsetzbar für alle ecom Abgasanalysegeräte mit Anschluss für Fernanzeige

# Aufbau

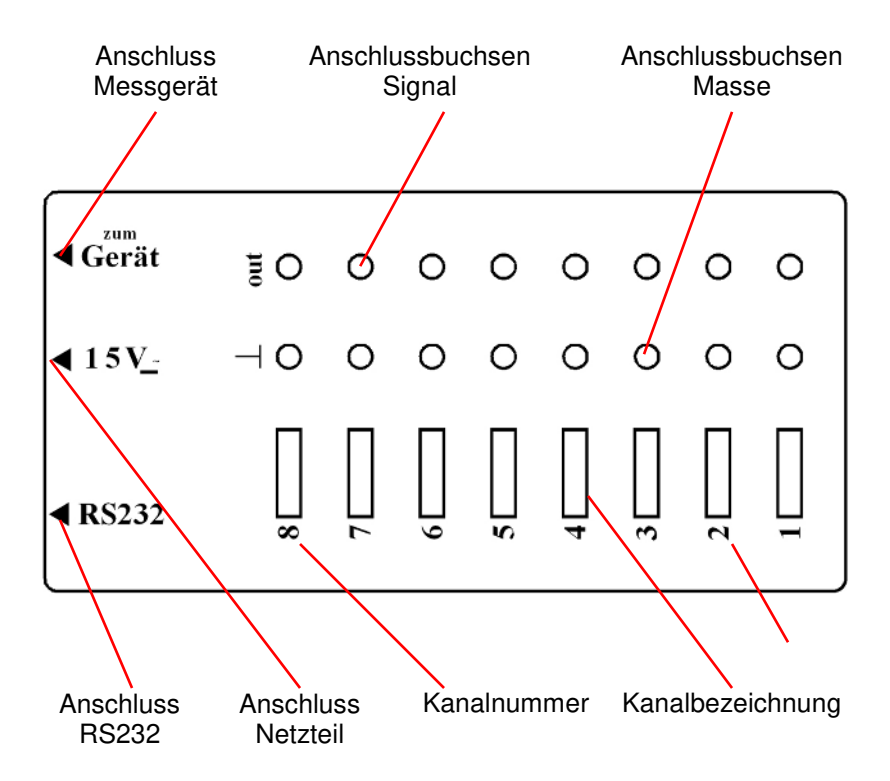

#### Software installieren

-USB-Stick am PC anschließen

-Auswahlfenster durch "Sart.exe" öffnen

-"Software Analogbox" auswählen und installieren

#### **Programm starten**

-Programm durch Aufruf von "Analogcard.exe" starten

| C Analog card 1.4  |                      |            |        |       |                      |  |  |
|--------------------|----------------------|------------|--------|-------|----------------------|--|--|
| File Transfer data |                      |            |        |       |                      |  |  |
|                    | Measurement<br>value | Format     | Offset | Range | Measurement<br>range |  |  |
| Channel 1 :        | 02 💌                 | V          | 0.0    | 10.0  | 100.0 %              |  |  |
| Channel 2 :        | CO2 💌                | V          | 0.0    | 10.0  | 100.0 %              |  |  |
| Channel 3 :        | C0 💌                 | V          | 0.0    | 10.0  | 1000 ppm             |  |  |
| Channel 4 :        | NO 💌                 | V <b>•</b> | 0.0    | 10.0  | 500 ppm              |  |  |
| Channel 5 :        | N02 💌                | V •        | 0.0    | 10.0  | 100 ppm              |  |  |
| Channel 6 :        | NOx 💌                | V •        | 0.0    | 10.0  | 10 ppm               |  |  |
| Channel 7 :        | TGas 💌               | V •        | 0.0    | 10.0  | 100 °C               |  |  |
| Channel 8 :        | TRaum 💌              | V          | 0.0    | 10.0  | 100 °C               |  |  |
|                    |                      |            |        |       |                      |  |  |
|                    |                      |            |        |       |                      |  |  |

#### **COM-Port definieren**

-unter **"Transfer data"** / **"COM port…"** den zur Programmierung der Analogbox zur Verfügung stehenden COM-Port auswählen

# Kanalbelegung ändern

In der Spalte "**Measurement value**" ist die Zuordnung Kanal -Messgröße frei wählbar (Pfeilsymbol anklicken und Auswahl vornehmen). Zur Auswahl stehen die Mess- und Berechnungsgrößen:

# O2, CO, TGas, Lambda, Eta, CO2, TRaum, NO, SO2, NO2, CxHy, H2, NOx, Verluste, Sens6

die je nach Ausrüstung des Abgasanalysegerätes vom Anschluss der Fernanzeige zur Verfügung gestellt werden.

# Analogsignal definieren

In den Spalten **"Format"**, **"Offset"**, **"Range"** und **"Measurement range"** kann das Analogsignal für den jeweiligen Kanal definiert werden:

- **Format** = Strom (mA)- oder Spannungssignal (V) (Pfeilsymbol anklicken und Auswahl vornehmen)
- **Offset** = Nullpunktverschiebung (in mA oder V) (Eingabefeld anklicken und Wert eingeben)
- **Range** = max. Spannung oder Strom bei Messbereichsendwert (Eingabefeld anklicken und Wert eingeben)
- **Measurement range** = max. Messwert (Eingabefeld anklicken und Wert eingeben)

# Konfiguration speichern / laden

Nachdem die einzelnen Kanäle definiert wurden, können die Einstellungen gespeichert werden ("File" / "Save configuration…"). Alle gespeicherten Einstellungen lassen sich mit "File" / "Load configuration…" wieder aufrufen und zur Programmierung der Analogbox verwenden.

#### Analogbox programmieren

-Spannungsversorgung über Netzteil zur Analogbox herstellen (Anschluss 15V an der Analogbox) -PC-COM-Port (muss vorher definiert werden) über RS232- Kabel (Belgung 1:1) mit Anschluss RS232 an der Analogbox verbinden -mit **"Transfer data"** / **"Write to box"** wird die angezeigte Konfiguration zur Analogbox übertragen (Analogausgänge sind programmiert)

# Konfiguration der Analogbox abfragen

Mit **"Transfer data"** / **"Read from box"** ist es möglich, die aktuelle Konfiguration der Analogbox ins Programm zu laden.

#### Anschluss der Analogbox ans Messgerät

-Spannungsversorgung über Netzteil zur Analogbox herstellen (Anschluss 15V an der Analogbox)

-Messgerät (Anschluss **"Fernanzeige**") und Analogbox (Anschluss **"zum Gerät**" oder **"RS232**") über mitgeliefertes Kabel verbinden

-Messgerät einschalten

-Kalibrierphase abwarten

-Analogsignale sind gemäß Konfiguration abgreifbar

#### **Technische Daten**

| max. Ausgangsspannung<br>mit Netzteil<br>ohne Netzteil | 10 V<br>8 V        |
|--------------------------------------------------------|--------------------|
| max. Bürde<br>mit Netzteil<br>ohne Netzteil            | 500 Ohm<br>400 Ohm |
| Digitalsignal                                          | 12 bit             |

Technische Änderungen vorbehalten 01.2017

#### ecom GmbH

Am Großen Teich 2 D-58640 Iserlohn Telefon: 02371 - 945-5 Telefax: 02371 - 40305 Internet: http://www.ecom.de eMail: info@ecom.de

Analogbox